# Настройка роутера D-Link DIR 615.

Открываем браузер на вашем компьютере и в адресной строке вводим сетевой адрес: 192.168.0.1 и нажимаем клавишу Enter. После того как мы ввели сетевой адрес роутера, перед нами откроется страница авторизации.

| D-LINK Systems Inc.   WL × |                                                                | - 8 8             |
|----------------------------|----------------------------------------------------------------|-------------------|
| ← → C ☆ 192.168.0.1        |                                                                | ► al D- F-        |
|                            |                                                                | 🗀 Другие закладки |
|                            | Product Page: DIR-615 Hardware Version: E4 Firmware Version: 5 | 10RU .            |
|                            | D. T int                                                       |                   |
|                            | D-THUK                                                         |                   |
|                            |                                                                |                   |
|                            | Locia                                                          |                   |
|                            | Log in to the router:                                          |                   |
|                            | User Rame : Admin                                              |                   |
|                            | Password :                                                     |                   |
|                            |                                                                |                   |
|                            |                                                                |                   |
|                            |                                                                |                   |
|                            | WIRELESS XMM 1                                                 |                   |
|                            |                                                                |                   |
|                            | Copyright (\$ 2004-3010 Dunk, Inc.                             |                   |
|                            |                                                                |                   |
|                            |                                                                |                   |
|                            |                                                                |                   |
|                            |                                                                |                   |
|                            |                                                                |                   |
|                            |                                                                |                   |
|                            |                                                                |                   |

Ничего не вводим. Нажимаем на кнопочку Login.

Перед нами открылся интерфейс роутера. Внизу видим кнопку Manual Internet Connection Setup. Нажимаем ее.

| 🗅 D-LINK Systems Inc.   WI 🗙 🚓       |                                                                                                    |                                                                                                    |                                                                                                    |                                                                                            |                                                                                                    | - 0 ×             |
|--------------------------------------|----------------------------------------------------------------------------------------------------|----------------------------------------------------------------------------------------------------|----------------------------------------------------------------------------------------------------|--------------------------------------------------------------------------------------------|----------------------------------------------------------------------------------------------------|-------------------|
| ← → C ☆ http://192.168.0.1/index.asp |                                                                                                    |                                                                                                    |                                                                                                    |                                                                                            |                                                                                                    | ► at B+ &+        |
| 8                                    |                                                                                                    |                                                                                                    |                                                                                                    |                                                                                            |                                                                                                    | 🧀 Другие закладки |
| Product Page: D<br>D-Li              | <sup>IR-615</sup>                                                                                                    |                                                                                                    | ł                                                                                                    | Hardware Version: E4                                                                       | Firmware Version: 5.10RU                                                                                                    |                   |
| DIR-615                              | SETUP                                                                                                    | ADVANCED                                                                                                    | TOOLS                                                                                                    | STATUS                                                                                     | SUPPORT                                                                                                    |                   |
|                                      | INTERNET CONNE<br>There are two ways i<br>Connection Setup Wi<br>INTERNET CONNE<br>If you would like to u<br>new D-Link Systems i<br>Note: Bafore launchi<br>the Quick Installation<br>MANUAL INTERNE<br>If you would like to c<br>manually, then cick o | CTION  to set up your Internet co card, or you can manually  CTION SETUP WIZAR  tilte our easy to use Web touter to the Internet, cb  Internet Connect  ing these wizards, please m  Guide included in the pace  T CONNECTION OPTI  T CONNECTION OPTI  The button below.  Manual Internet C | nnection: you can use th<br>configure the connection<br>D<br>-based Wizards to assist y<br>ck on the button below.<br>ion Setup Wizard<br>aske sure you have follow:<br>kage.<br>ONS<br>ings of your new D-Link S<br>connection Setup | e Web-based Internet<br>ou in connecting your<br>ed all steps outlined in<br>ystems Router | Helpful Hints<br>If you are new to<br>networking and have<br>networking and have<br>networking and have<br>there, old kon Intermet<br>Connection Setup<br>Wizard and the router<br>will guide you through a<br>few simple steps to get<br>your network up and<br>running.<br>If you consider yourself<br>an advanced user and<br>have configured a router<br>histornet Connection<br>Setup to input all the<br>settings manually.<br>Hore | E                 |
|                                      |                                                                                                    | Copyright © 20                                                                                                    | 04-2010 DLink, Inc.                                                                                                    |                                                                                            |                                                                                                    | -                 |

### На следующей картинке нам понадобится настроить только 4 пункта. Не забудьте карту регистрации.

| DIR-615           | SETUP                                                                                                    | ADVANCED                                                                                                    | TOOLS                                                                                                    | STATUS                            | SUPPORT       |
|-------------------|----------------------------------------------------------------------------------------------------|----------------------------------------------------------------------------------------------------|----------------------------------------------------------------------------------------------------|-----------------------------------|---------------|
| INTERNET          | WAN                                                                                                    |                                                                                                    |                                                                                                    |                                   | Helpful Hints |
| WIRELESS SETTINGS | Use this section to com<br>types to choose from:<br>connection method, ple<br><b>Note:</b> If using the PPP<br>on your computers. | When configuring the<br>router to access the<br>Internet, be sure to<br>choose the correct<br><b>Internet Connection</b><br><b>Type</b> from the drop down<br>menu. If you are unsure<br>of which option to choose,<br>contact your <b>Internet</b> |                                                                                                    |                                   |               |
|                   | INTERNET CONNEC<br>Choose the mode to<br>My Internet Conn                                                                         | ernet.<br>— 1                                                                                                    | (ISP).<br>If you are having trouble<br>accessing the Internet<br>through the router,<br>double check any settings<br>you have entered on this<br>page and verify them with<br>your ISP if needed. |                                   |               |
|                   | RUSSIA PPPOE (DU<br>Enter the information<br>Addre<br>IP<br>Us<br>P<br>Verify P<br>Servi<br>Reconne<br>Maximum I                  | UAL ACCESS) :<br>n provided by your International Stress Mode : Dynamic<br>Address : D.0.0.0<br>Ser Name : 12345 (npume<br>bassword :                                                                                                    | ernet Service Provider  IP  Static IP  P  P  P  Con On demand On demand On Con On default = 1  C's MAC Address                                                                                    | (ISP).<br>onal)<br>Ianual<br>1492 | More          |
|                   | WAN PHYSICAL SE<br>Addre<br>IP                                                                                                    | ETTING :<br>Ses Mode :      Oynamic<br>Address :      O,0,0,0                                                                                                    | : IP 🔘 Static IP                                                                                                    |                                   |               |
|                   | Subr                                                                                                    | net Mask : 0.0.0.0                                                                                                    |                                                                                                    |                                   |               |

- 1. My Internet Connection is в этом пункте выбираем Russia PPPoE (Dual Access).
- 2. Вводим логин (номер договора) из памятки пользователя.
- 3. Вводим пароль для доступа в Интернет из памятки пользователя.
- 4. Повторяем пароль без ошибок
- 5. После того как ВСЁ ввели нажимаем Save Settings, сохраним настройки.

После сохранения роутер перезагрузится сам, необходимо будет подождать 60 секунд. По окончании отсчета нажимаем Continue.

| Product Page: DIR-615 |                                   | Hardware Version: E4 | Firmware Version: 5.10RU                                                                                                    |
|-----------------------|-----------------------------------|----------------------|----------------------------------------------------------------------------------------------------|
|                       |                                   |                      |                                                                                                    |
| D-Link                |                                   |                      |                                                                                                    |
|                       |                                   |                      | and the second second se |
|                       |                                   |                      |                                                                                                    |
|                       | Success (Reboot Now)              |                      |                                                                                                    |
|                       | Please wait 52 seconds.           |                      |                                                                                                    |
|                       | Continue                          |                      |                                                                                                    |
|                       | K                                 |                      |                                                                                                    |
|                       |                                   |                      |                                                                                                    |
| WIRELESS              |                                   |                      |                                                                                                    |
| ·                     | Copyright © 2004-2010 DLink, Inc. |                      |                                                                                                    |

### Снова авторизуемся - нажимаем Login.

| 🕒 D-LINK Systems Inc.   WL. × 🔶 |                                     |                                               | - 6 X             |
|---------------------------------|-------------------------------------|-----------------------------------------------|-------------------|
| ← → C ☆ 192.168.0.1             |                                     |                                               | • 4 • 0 In 4      |
|                                 |                                     |                                               | 🗀 Другие закладки |
|                                 | Product Page: DIR-615               | Hardware Version: E4 Firmware Version: 5.10RU |                   |
|                                 | and the second second second second |                                               |                   |
|                                 | D-Link                              |                                               |                   |
|                                 |                                     |                                               |                   |
|                                 |                                     |                                               |                   |
|                                 | LOGIN                               |                                               |                   |
|                                 | Log in to the router:               |                                               |                   |
|                                 |                                     | User Name : Admin 💌                           |                   |
|                                 |                                     | Password :                                    |                   |
|                                 |                                     | Login                                         |                   |
|                                 |                                     |                                               |                   |
|                                 |                                     |                                               |                   |
|                                 | WIRELESS                            | Жми І                                         |                   |
|                                 |                                     |                                               |                   |
|                                 |                                     | Capyright © 2004-2010 DUrik, Jinc.            |                   |
|                                 |                                     |                                               |                   |
|                                 |                                     |                                               |                   |
|                                 |                                     |                                               |                   |
|                                 |                                     |                                               |                   |
|                                 |                                     |                                               |                   |
|                                 |                                     |                                               |                   |
|                                 |                                     |                                               |                   |

Интернет мы настроили. Теперь необходимо настроить безопасность сети, чтобы никто поблизости (включая ваших соседей) не смогли воспользоваться вашим интернетом!

Для этого переходим во второй пункт: Wireless Settings.

| DIR-615                                           | SETUP                                                                                                    | ADVANCED                                                                                                    | TOOLS                                                                                           | STATUS                                                        | SUPPORT                                                                                                    |
|---------------------------------------------------|----------------------------------------------------------------------------------------------------|----------------------------------------------------------------------------------------------------|-------------------------------------------------------------------------------------------------|---------------------------------------------------------------|----------------------------------------------------------------------------------------------------|
| INTERNET<br>WIRELESS SETTINGS<br>NETWORK SETTINGS | Real Contraction of a second second s | Agene one biternet Con<br>Bate B. (sec), Minut,<br>Man contact one biters<br>fut option, you oil need<br>then betters                                                                                                    | netter top, Tres as a<br>979 ant (278, Free as<br>8 Series Provide,<br>12 million of death arch | nend connection<br>i stracts of your<br>Mital clarit suffware | Holpful Herts<br>When configuring the<br>ration to access the<br>Disord, for some the<br>decore the control<br>Millioned Companying<br>Signe from the depution<br>reprint Proceeding<br>Science Proceeding<br>Science Proceeding<br>(197) |
|                                                   | INTERNET COMMENT<br>Choose the mode to<br>My Internet Com                                                                                                    | If you are having training<br>accessing the internal<br>trange the nuclei<br>dealer than out onlying<br>you have entered on the<br>page and works the set<br>your DP if weeked.                                                                                                    |                                                                                                 |                                                               |                                                                                                    |
|                                                   | RUSSER PPPUR (D<br>Enter the information<br>Anto<br>U<br>U<br>U<br>U<br>U<br>U<br>U<br>U<br>U                                                                                                    | NAL ACCESS) :<br>In provided by your bit<br>In Mode :  Decars<br>Address :  DECE<br>In Reserved :  In Internet<br>Internet :  Internet :  Internet : | anial Socia Poside                                                                              | (1997).                                                       | Part of Franks                                                                                                    |

Затем кликаем по кнопке внизу Manual Wireless Network Setup.

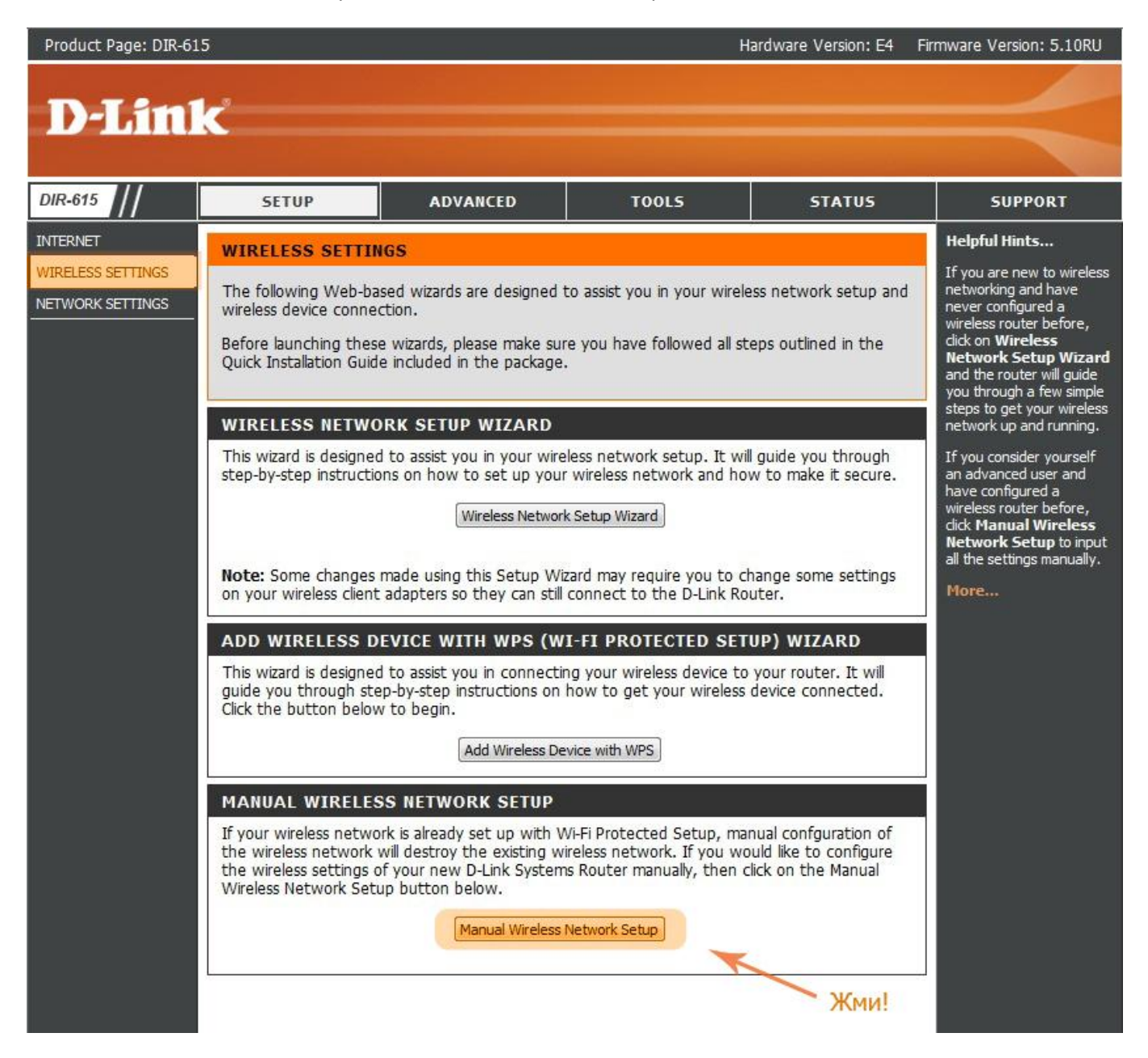

1. Wireless Network Name - это название вашей беспроводной сети. Сеть обозвать можно как угодно.

2. 802.11 Mode - выбираем пункт: Mixed 802.11n, 802.11g, 802.11b.

| DIR-615           | SETUP                                                                                                    | ADVANCED                                                                                                    | TOOLS                                                   | STATUS               | SUPPORT                                                                                                    |  |  |  |
|-------------------|----------------------------------------------------------------------------------------------------|----------------------------------------------------------------------------------------------------|---------------------------------------------------------|----------------------|----------------------------------------------------------------------------------------------------|--|--|--|
| INTERNET          | WIRELESS                                                                                                    |                                                                                                    |                                                         |                      | Helpful Hints                                                                                                    |  |  |  |
| WIRELESS SETTINGS | Use this section to con<br>changes made on this<br>Save Settings Don't                                                             | Changing your Wireless<br>Network Name is the first<br>step in securing your<br>wireless network. Change<br>it to a familiar name that<br>does not contain any<br>personal information. |                                                         |                      |                                                                                                    |  |  |  |
|                   | WI-FI PROTECTED<br>Cur<br>Wi-Fi Protecte                                                                                           | SETUP (ALSO CALLI<br>Enable :<br>rrent PIN : 64057286<br>Generate Ne<br>d Status : Enabled/Not<br>Reset to Uno                                                                          | ED WCN 2.0 IN WIND                                      | OW VISTA) :          | Enable Auto Channel Scan<br>so that the router can<br>select the best possible<br>channel for your wireless<br>network to operate on.<br>Enabling Hidden Mode is<br>another way to secure<br>your network. With this<br>option enabled, no                                                                                              |  |  |  |
|                   | WIRELESS NETWO                                                                                                    | WIRELESS NETWORK SETTINGS                                                                                                    |                                                         |                      |                                                                                                    |  |  |  |
|                   | Enable<br>Wireless Netwo<br>802.<br>Enable Auto Chan                                                                               | Wireless :  Always Ork Name : TelemirWif 11 Mode : Mixed 802.1 unel Scan :                                                                                                    | Add New     (Also called th     1n, 802.11g and 802.11b | e SSID) — 1<br>] — 2 | to see what's available.<br>For your wireless devices<br>to connect to your router,<br>you will need to manually<br>enter the Wireless<br>Network Name on each<br>device.<br>If you have enabled<br>Wireless Security, make<br>sure you write down the<br>Key or Passphrase that<br>you have configured. You<br>will need to enter this |  |  |  |
|                   | Wireless<br>Chann<br>Visibili                                                                                                    | Channel:     2.437 GHz -       wel Width :     20 MHz       ty Status:     Image: Wisible (Image: Status)                                                                               | CH 6 🚽                                                  |                      |                                                                                                    |  |  |  |
|                   | WIRELESS SECUR<br>To protect your privac<br>wireless security mode<br>wireless encryption sta<br>require an authenticat<br>server. | wireless device that you<br>connect to your wireless<br>network.<br>More                                                                                                    |                                                         |                      |                                                                                                    |  |  |  |

## В следующем пункте Channel Width выбираем Auto 20/40 MHz.

| DIR-615                                           | SETUP                                                                                                    | ADVANCED                                                                                                    | TOOLS                                                                                                    | STATUS                                                                                     | SUPPORT                                                                                                    |
|---------------------------------------------------|----------------------------------------------------------------------------------------------------|----------------------------------------------------------------------------------------------------|----------------------------------------------------------------------------------------------------|--------------------------------------------------------------------------------------------|----------------------------------------------------------------------------------------------------|
| INTERNET<br>WIRELESS SETTINGS<br>NETWORK SETTINGS | WIRELESS Use this section to cor<br>changes made on this Save Settings Don't                                                                 | Helpful Hints<br>Changing your Wireless<br>Network Name is the first<br>step in securing your<br>wireless network. Change<br>it to a familiar name that<br>does not contain any<br>personal information. |                                                                                                    |                                                                                            |                                                                                                    |
|                                                   | WI-FI PROTECTED                                                                                                    | Enable :<br>rent PIN : 64057286<br>Generate Ne<br>d Status : Enabled/Not<br>Reset to Unc                                                                                                    | w PIN (Reset PIN to Defau<br>Configured                                                                                  | it                                                                                         | Enable Auto Channel Scan<br>so that the router can<br>select the best possible<br>channel for your wireless<br>network to operate on.<br>Enabling Hidden Mode is<br>another way to secure<br>your network. With this<br>option enabled, no<br>wireless clients will be able<br>to see your wireless                                    |
|                                                   | Enable<br>Wireless Netwo<br>802.<br>Enable Auto Chan<br>Wireless<br>Chann<br>Visibili                                                        | Wireless:<br>Wi-Fi Ufanet<br>Wi-Fi Ufanet<br>11 Mode: Mixed 802.1<br>nel Scan:<br>Channel: 2.437 GHz -<br>el Width: 20 MHz<br>Auto 20/40 M                                                               | Add New (Also called the (Also called the In, 802.11g and 802.11b  CH 6  Hz ible                                         | ssid)                                                                                      | network when they scan<br>to see what's available.<br>For your wireless devices<br>to connect to your router,<br>you will need to manually<br>enter the Wireless<br>Network Name on each<br>device.<br>If you have enabled<br>Wireless Security, make<br>sure you write down the<br>Key or Passphrase that<br>you have configured. You |
|                                                   | WIRELESS SECUR<br>To protect your privac<br>wireless security mode<br>wireless encryption sta<br>require an authenticat<br>server.<br>Securi | TTY MODE<br>y you can configure wirele<br>s including: WEP, WPA-Pe<br>indard. WPA provides a hi<br>ion server. The WPA-Ente<br>ity Mode : None                                                           | ess security features. This<br>ersonal, and WPA-Enterpris<br>gher level of security. WP/<br>erprise option requires an e | device supports three<br>se. WEP is the original<br>A-Personal does not<br>external RADIUS | will need to enter this<br>information on any<br>wireless device that you<br>connect to your wireless<br>network.<br>More                                                                                                    |

#### Далее следует безопасность вашей беспроводной сети. В этом же окне, чуть ниже:

Security Mode выбираем WPA - Personal

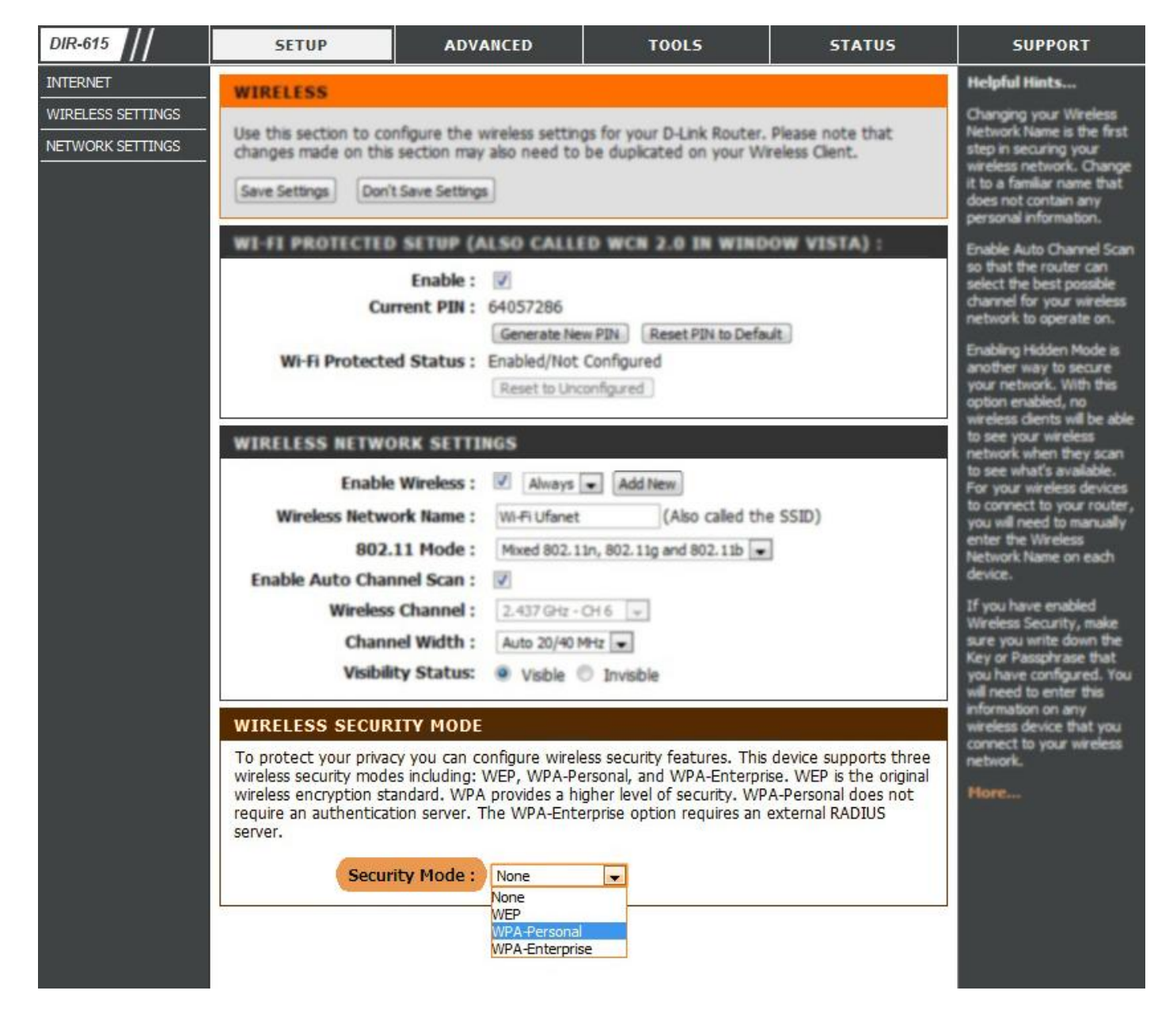

Чуть ниже появились дополнительные параметры.

Рекомендую выбрать все пункты как указано на картинке!

| Wireless Network Na                                                                                                    | e: WI-FI Ufanet (Also called the SSID)                                                                                                    | you will need to manually                     |
|----------------------------------------------------------------------------------------------------|----------------------------------------------------------------------------------------------------|-----------------------------------------------|
| 802.11 Mo                                                                                                    | fe : Mixed 802.11n, 802.11g and 802.11b 💌                                                                                                    | enter the Wireless<br>Network Name on each    |
| Enable Auto Channel So                                                                                                    | an : 📝                                                                                                    | device.                                       |
| Wireless Chan                                                                                                    | ef : 2.437 GHz - OH 6 +                                                                                                    | If you have enabled<br>Wreless Security, make |
| Channel Wid                                                                                                    | th : Auto 20/40 MHz 💌                                                                                                    | sure you write down the                       |
| Visibility Sta                                                                                                    | tus: 🔹 Visible 🗇 Invisible                                                                                                    | you have configured. You                      |
|                                                                                                    |                                                                                                    | information on any                            |
| WIRELESS SECURITY M                                                                                                    | DDE                                                                                                    | connect to your wireless                      |
| To protect your privacy you<br>wireless security modes inclu<br>wireless encryption standard,<br>require an authentication ser<br>server.                                                           | an configure wireless security features. This device supports three<br>ing: WEP, WPA-Personal, and WPA-Enterprise. WEP is the original<br>WPA provides a higher level of security. WPA-Personal does not<br>ver. The WPA-Enterprise option requires an external RADIUS                                                                                                    | network.<br>Hore                              |
| Security Mo                                                                                                    | de: WPA-Personal 💌                                                                                                    |                                               |
| WPA                                                                                                    |                                                                                                    |                                               |
| Use <b>WPA or WPA2</b> mode to<br>mode uses WPA for legacy of<br>capable. Also the strongest of<br><b>WPA2 Only</b> mode. This mode<br>access with WPA security. For<br>cipher. Some gaming and leg | achieve a balance of strong security and best compatibility. This<br>ents while maintaining higher security with stations that are WPA2<br>pher that the client supports will be used. For best security, use<br>e uses AES(CCMP) cipher and legacy stations are not allowed<br>r maximum compatibility, use <b>WPA Only</b> . This mode uses TKIP<br>acy devices work only in this mode. |                                               |
| To achieve better wireless p<br>cipher).                                                                                                    | rformance use WPA2 Only security mode (or in other words AES                                                                                                    |                                               |
| WPA Mo                                                                                                    | de : Auto (WPA or WPA2) 💌 — 1                                                                                                    |                                               |
| Cipher Ty                                                                                                    | De: TKIP and AES 🚽 — 2                                                                                                    |                                               |
| Group Key Update Inter                                                                                                    | val: 3600 (seconds)                                                                                                    |                                               |
| PRE-SHARED KEY                                                                                                    |                                                                                                    |                                               |
| Enter an 8- to 63-charact<br>of ample length and show<br>Pre-Shared H                                                                                                    | er alphanumeric pass-phrase. For good security it should be<br>d not be a commonly known phrase.<br>ey : 3                                                                                                    |                                               |
| WIRELESS                                                                                                    |                                                                                                    |                                               |

- 1. WPA Mode: выбираем Auto (WPA or WPA2)
- 2. Cipher Type: кликаем TKIP and AES
- 3. Pre-Shared Кау это будет ключ Вашей беспроводной сети (не менее 8-и цифр/букв). Введите и запомните его.

И не забываем сохранить все настройки. Нажимаем кнопочку Save Settings.

| <b>D</b> -Linl | K                                                                                                    |                       |                                                                                                    |                                                                                                    |                                                                                                    |
|----------------|----------------------------------------------------------------------------------------------------|-----------------------|----------------------------------------------------------------------------------------------------|----------------------------------------------------------------------------------------------------|----------------------------------------------------------------------------------------------------|
|                |                                                                                                    |                       |                                                                                                    |                                                                                                    |                                                                                                    |
| DIR-615        | SETUP                                                                                                    | ADVANCED              | TOOLS                                                                                                    | STATUS                                                                                                    | SUPPORT                                                                                                    |
| DIR-615        | SETUP  WIRELESS Use this section to corr<br>changes made on this Save Settings Don't  WI-FI PROTECTED  WI-FI PROTECTED  WI-FI PROTECTED  WI-FI Protecte  WIRELESS NETWO Enable Wireless Netwo S02. Enable Auto Chan Wireless Chann Visibili  WIRELESS SECUR To protect your privace wreless security mode wreless security mode wreless wreless security mode wreless wreless security mode wreless wreless wreless wreles wreles wreles wreles wreles wreles wreles wreles wreles wreles wreles wreles wreles wreles wreles wreles wreles wreles w | ADVANCED              | TOOLS  gs for your D-Link Router, be duplicated on your Wi  to WCN 2.0 1N WIND  w PDN Reset PDN to Defa  configured onfigured (Also called the in, 802.11g and 802.11b •  CH 6 • end Ch 6 • end Ch 6 • | STATUS Please note that reless Client. OW VISTA):  SSID) device supports three se. WEP is the original A-Personal does not external RADIUS | SUPPORT<br>Helpful Hints<br>Changing your Winiess<br>Network Name is the first<br>step in securing your<br>wreless network. Change<br>it to a familiar name that<br>does not contain any<br>personal information.<br>Enabling Auto Channel Scan<br>solitat the nouter can<br>solitat the nouter can<br>solitat the operate on.<br>Enabling Hidden Mode is<br>network to operate on.<br>Enabling Hidden Mode is<br>your network. With this<br>option enabled, no<br>wreless clents will be able<br>to see your wireless<br>network when the solita-<br>to see what's available.<br>For your wireless devices<br>network Name on each<br>device.<br>If you have enabled<br>Wireless Security, make<br>site you write down the<br>fay or Passphrase that<br>you have configured. You<br>wireless device that you<br>connect to your wireless<br>network. |
|                | Secur                                                                                                    | ty Mode : WPA-Persona |                                                                                                    |                                                                                                    |                                                                                                    |

Произойдет перезагрузка роутера. На этот раз ждем 15 секунд и нажимаем кнопочку Continue.

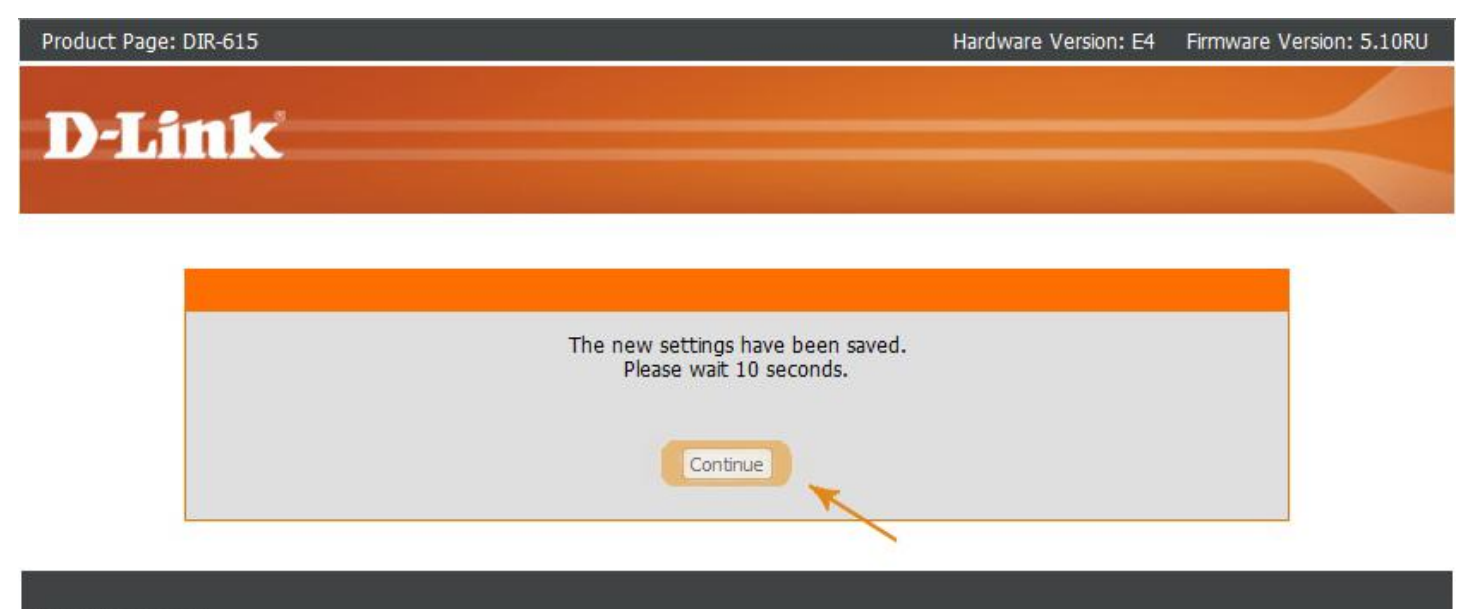

## WIRELESS

Поздравляю, настройка роутера завершена!

Ваш роутер настроен! Теперь к нему можно подключить любое устройство имеющее Wi-Fi.